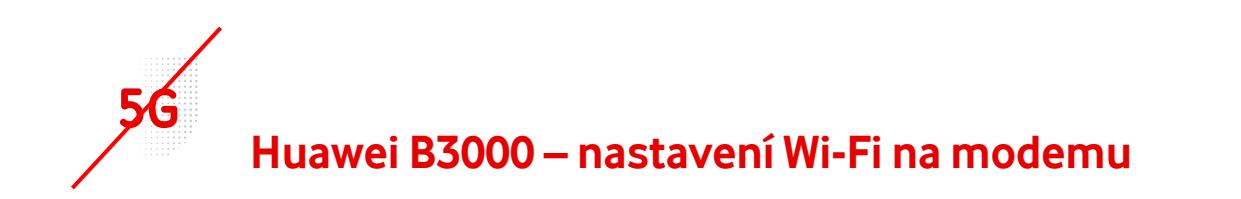

- Pro nastavení musíme vstoupit do rozhraní modemu.
- Připojíme se k modemu pomocí Wi-Fi, nebo Lan kabelu.
- Na štítku modemu jsou přihlašovací údaje:

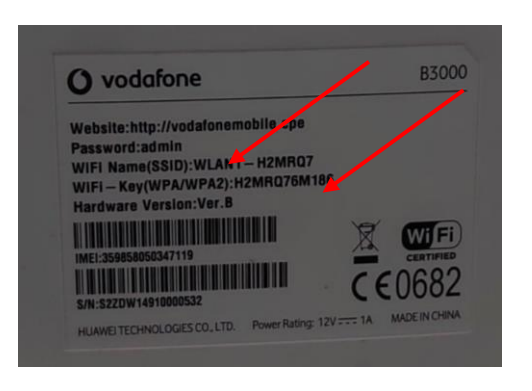

- Po přihlášení k Wi-Fi, otevřeme prohlížeč.
- Zadáme <u>http://vodafonemobile.cpe</u>

| 🌔 вз | 000 |                          | Vodafone CZ          |   | Usill | ull 🌐 | (î• |  |
|------|-----|--------------------------|----------------------|---|-------|-------|-----|--|
|      |     |                          |                      |   |       |       |     |  |
|      | ÷   |                          |                      |   |       |       |     |  |
|      |     | Smart Device             | Simple World         |   |       |       |     |  |
|      |     | LTE Broadband Center     |                      |   |       |       |     |  |
|      |     |                          |                      | / |       |       |     |  |
|      |     | Uživatelské jméno: admin |                      |   |       |       |     |  |
|      |     | Heslo:<br>Jazyk: Čeština |                      |   |       |       |     |  |
|      |     | Zadejte své uživate      | elské jméno a heslo. |   |       |       |     |  |
|      |     | Přihlásit                | Zrušit               |   |       |       |     |  |
|      |     |                          |                      |   |       |       |     |  |

- V případě prvního zapojení je heslem "admin".
- Najdete jej na štítku modemu.

Po připojení do rozhraní modemu zvolíme možnost Wi-Fi.

| Přehled              |                      |                       |  |  |  |  |
|----------------------|----------------------|-----------------------|--|--|--|--|
| Informace o produktu |                      |                       |  |  |  |  |
| Rychlé nastavení     | Stav Internetu       |                       |  |  |  |  |
| •                    | Stav karty USIM:     | Karta USIM v pořádku  |  |  |  |  |
| Aktualizovat         | Režim sítě:          | LTE(LTE)              |  |  |  |  |
|                      | Stav protokolu IPv4: | Připojeno             |  |  |  |  |
|                      | Adresa IP:           | 10.171.70.67          |  |  |  |  |
|                      | DNS protokolu IPv4:  | 31.30.90.1,31.30.90.2 |  |  |  |  |
|                      | Využití Internetu    |                       |  |  |  |  |
|                      | Celkový přenos:      | 33.22 GB              |  |  |  |  |
|                      | Vymazat              | Dalši >>>             |  |  |  |  |

- Následně nastavujeme údaje dle svých potřeb.
- SSID: změna jména Wi-Fi.
- WPA-PSK : změna hesla Wi-Fi.

| stavení Wi-Fi    | Nastavaní Wi Ei                                                                                                    |                       |                               |  |  |  |  |
|------------------|----------------------------------------------------------------------------------------------------|-----------------------|-------------------------------|--|--|--|--|
| áva přístupu     |                                                                                                    |                       |                               |  |  |  |  |
| tavení WPS       | Síť Wi-Fi umožňuje přístup k Internetu pro zařízení Wi-Fi.                                                                            |                       |                               |  |  |  |  |
| ⁼i Multi-SSID    | Poznámka: Změny parametrů Wi-Fi se projeví až po restartování modulu Wi-Fi. Dojde k přerušení služeb<br>Wi-Fi na přibližně 30 sekund. |                       |                               |  |  |  |  |
| ročilá nastavení |                                                                                                    |                       |                               |  |  |  |  |
| S                | Obecná nastavení                                                                                                    |                       |                               |  |  |  |  |
|                  | Wi-Fi:                                                                                                    | Povolit               | Změna jména Wi-Fi             |  |  |  |  |
|                  | Režim:                                                                                                    | 802.11b/g/n           |                               |  |  |  |  |
| Profil SSID      |                                                                                                    |                       |                               |  |  |  |  |
|                  | SSID:                                                                                                    | WLAN1-H2MRQ7          | * (1–32 znaků ASCII)          |  |  |  |  |
|                  | Maximální počet zařízení:                                                                                                    | 32                    | * (1-32)                      |  |  |  |  |
|                  | Skrýt vysílání SSID:                                                                                                    | Povolit               | Zabezpečení a šifrování       |  |  |  |  |
|                  | Izolace AP:                                                                                                    | Povolit               |                               |  |  |  |  |
|                  | Zabezpečení:                                                                                                    | WPA-PSK a WPA2-PSK 🗸  | Změna bosla Wiji I            |  |  |  |  |
|                  | Šifrování WPA:                                                                                                    | TKIP+AES 🗸            |                               |  |  |  |  |
|                  | Zobrazit heslo:                                                                                                    | Povolit               |                               |  |  |  |  |
|                  | WPA-PSK:                                                                                                    | šestnáctkových znaků) | * (8–63 znaků ASCII nebo 8–64 |  |  |  |  |